To use this custom icon:

1. select "Get Info" from the "File" menu

- Select Get find from the fine fine fine fine fine
  click on the icon in the Get Info window
  select "Copy" from the "Edit" menu
  select your target item, Get Info, click on icon
  select "Paste" from the "Edit" menu

ORiON Tech 1.4 (KC) 1997 © by Steve Q. Lam sqlam@earthlink.net